# Bedienungsanleitung

# Prüfprogramm WinPP104\_S

WinPP104\_S ist ein Mithörprogramm, das über die serielle Schnittstelle (COM) IEC 60870-5-104 PPP-Telegramme empfängt, prüft, filtert, speichert und anzeigt. Die Telegramme werden mit dem Punkt-zu-Punkt-Protokoll (PPP) übertragen.

#### Inhaltsverzeichnis

| 1   | Installation                | 2 |
|-----|-----------------------------|---|
| 2   | Übersicht                   | 3 |
| 2.1 | Funktion                    | 3 |
| 2.2 | Erster Start                | 5 |
| 2.3 | Bedienhinweise              | 6 |
| 2.4 | Telegramme anzeigen         | 7 |
| 3   | Telegrammstruktur           | 8 |
| 3.1 | Format Datentelegramm       | 8 |
| 3.2 | Format ASDU                 | 9 |
| 3.3 | Format Quittungstelegramm 1 | 0 |
| 3.4 | Format Kontrolltelegramm1   | 0 |

### 1 Installation

**Hinweis:** Für die Installation müssen Sie als Administrator angemeldet sein, sonst können die Treiber nicht installiert werden.

**System Voraussetzungen:** Windows 7, Vista oder XP, Pentium, 100 MB RAM, 100 MB Disk, VGA oder höher, mindestens eine COM-Schnittstelle und eine USB-Schnittstelle für den Dongle.

Das Installationsprogramm (Setupprogramm) wird auf einer CD geliefert. Sie finden das Programm im Verzeichnis "Programme".

Der Programmname ist SetupW104Svvv.exe, wobei vvv die Versionsnummer ist. Beispiel: SetupW104S1001.exe = Setupprogramm für WinPP104\_S Version 1.0.0.1.

Legen Sie die Liefer-CD in das Laufwerk und starten Sie das Programm "SetupW104Svvv.exe". Folgen Sie den Anweisungen auf dem Bildschirm.

Die Installation ist abgeschlossen. Sie können WinPP104\_S starten mit der Verknüpfung auf dem Desktop oder mit dem Menü "Start | Programme | WinPP104\_S".

Mit dem Dialogfeld "Eigenschaften von Software" (Menü: Start | Einstellungen | Systemsteuerung | Software) können Sie WinPP104\_S wieder deinstallieren.

Nach der Installation sind im gewählten Verzeichnis folgende Dateien:

| WinPP104_S.exe | Prüfprogramm                                            |
|----------------|---------------------------------------------------------|
| W104SText.ger  | Programmtexte in Deutsch                                |
| W104SText.usa  | Programmtexte in Englisch                               |
| W104SGer.chm   | Online Hilfe deutsch                                    |
| W104SUsa.chm   | Online Hilfe englisch                                   |
| Bed104SGer.pdf | Bedienungsanleitung deutsch                             |
| Bed104SUsa.pdf | Bedienungsanleitung englisch                            |
| CbSetup.exe    | Hilfsprogramm, installiert den Dongle-Treiber.          |
| BspText4.csv   | Beispieldatei für Objekttexte in Deutsch.               |
| ExText4.csv    | Beispieldatei für Objekttexte in Englisch.              |
| Typ4Ger.csv    | Beispieldatei Kurztexte der Telegrammtypen in Deutsch.  |
| Typ4Usa.csv    | Beispieldatei Kurztexte der Telegrammtypen in Englisch. |
| 4SVersion.txt  | Programmversionen WinPP104_S.                           |
| Log.lg4s       | Standard Log-Datei für online Telegramme                |

Die Log-Datei und die Datei für Sendetelegramme und Sendelisten können Sie auch unter einem frei wählbaren Namen speichern und später wieder laden. Die Dateierweiterung "Ig4s" geben Sie nicht an, sie wird automatisch hinzugefügt.

Bei Programmende speichert das Programm PC spezifische Einstellungen in der Datei W104S.cfg.

# 2 Übersicht

### 2.1 Funktion

WinPP104\_S ist ein Mithörprogramm, das über die serielle Schnittstelle (COM) IEC 60870-5-104 PPP-Telegramme empfängt, prüft, speichert und anzeigt. Die Telegramme werden mit dem Punkt-zu-Punkt-Protokoll (PPP) übertragen.

Das Programm kann ohne Administratorrechte ausgeführt werden.

Beim ersten Start erzeugt das Programm das "**Daten-Verzeichnis**" in "C:\Dokumente und Einstellungen\ **Benutzer**\ Anwendungsdaten\ PPFink\ WinPP104\_S\ und kopiert die Datei "Log.lg4s" in das Verzeichnis. Das "Daten-Verzeichnis" wird für die Speicherung der Logund Konfigurations-Daten verwendet. Das Verzeichnis ist parametrierbar, siehe Menü "Parametrieren | Allgemein | Daten-Verzeichnis".

Die Kopplung zur Fernwirkeinrichtung erfolgt über die serielle Schnittstelle (COM). Mit zwei COM-Schnittstellen können Sie die Befehls- und die Melderichtung gleichzeitig mithören. Sie können das Programm mehrfach starten.

Parametrierbar sind (u. a): Texte und Farbe der Objekte (CSV-Datei) Struktur Stationsadresse Struktur Objektadresse Portnummer IEC -104 Server Maximale Größe der Log-Datei.

Die Klartexte der Objektadressen liest das Programm aus einer csv-Datei, Format: "Objektadresse; Farbcode; Klartext", siehe Datei "BspText4.csv" im Programmverzeichnis. Mit dem Menü "Datei | Objekttexte laden" wählen Sie Ihre Datei aus. Die aktuell verwendete Datei wird in der Statuszeile angezeigt.

Verwenden Sie bitte nicht die Dateinamen "BspText4.csv" und "ExText4.csv". Diese Dateien werden bei jeder Installation überschrieben.

Das Programm prüft die empfangenen Telegramme auf formale Richtigkeit. Fehlerhafte Telegramme werden gekennzeichnet. Alle empfangenen Telegramme werden mit einem Zeitstempel versehen und in einer **Log-Datei** gespeichert.

Die maximale Größe der Log-Datei und das Daten-Verzeichnis sind parametrierbar, siehe Parametrieren | Allgemein.

Im Normalfall verwendet das Programm die Log-Datei "Log.Ig4s". Wenn Sie die Option "Täglich neue Log-Datei verwenden …" aktivieren (siehe Parametrieren | Optionen), wird für jeden Tag des Monates, eine neue Log-Datei erzeugt. Im Dateinamen steht die Nummer des Tages (01 - 31). Während des Empfanges können Sie die Telegramme der Log-Datei anzeigen und vor- und rückwärts blättern. Ein Telegramm mit 20 Bytes belegt 50 Bytes in der Log-Datei. Die Log-Datei können Sie drucken oder in einer Textdatei oder Log-Datei speichern.

Die Log-Datei ist als Umlaufpuffer organisiert. Wenn die Datei voll ist, überschreibt das neueste Telegramm das älteste Telegramm. Sie können das verhindern, indem Sie vor Testbeginn die alten Telegramme löschen (Strg+D) oder die maximale Größe der Log-Datei vergrößern oder indem Sie die Zeit des Abspeicherns oder die Anzahl der gespeicherten Telegramme mit **Filter** begrenzen.

Wenn Sie das Programm **mehrfach** starten, verwendet das Programm folgende Log-Dateien: Log.lg4s, Log2.lg4s, Log3.lg4s, usw.

#### Startoptionen

Ohne Startoptionen lädt das Programm die Standard Log-Datei, die zuletzt verwendete Sendetelegramm- und Objekttext-Datei und startet wie es beendet wurde. Mit Startoptionen können Sie den Start beeinflussen. Sie können eine oder mehrere Optionen angeben, die Reihenfolge ist beliebig. Zwischen den Optionen muss mindestens ein Leerzeichen sein. Folgende Optionen sind möglich:

| Option           | Beispiel        |
|------------------|-----------------|
| Online           | online          |
| Offline          | offline         |
| Objekttext-Datei | d:\ost\Text.csv |
| Log-Datei        | d:\ost\Ga.lg4s  |

Bei der Option "Log-Datei" ist zu beachten, dass die angegebene Log-Datei auch im online Mode verwendet wird.

Optionen geben Sie an, indem Sie die Verknüpfung auf dem Desktop um die Optionen erweitern (Rechtsklick auf die Verknüpfung | Eigenschaften | "Ziel: …" erweitern mit Leerzeichen und Optionen). Geben Sie Pfad und Dateiname an. Beispiel: "c:\Programme\PPFink\WinPP104\_S\WinPP104\_S.exe online d:\ost\Text.csv" In der Log-Datei sind auch die zuletzt verwendeten Parameter gespeichert.

Sie können die Telegrammfarben wie folgt definieren:

- Ø Je Empfänger, Sender, siehe Menü Parametrieren (niederste Priorität).
- Ø Je Übertragungsursache, siehe "Parametrieren | Farbe je Übertragungsursache..." und mit der Objekttext-Datei, siehe BspText4.csv.
- Ø Je ASDU-Typ, siehe "Parametrieren | Farbe je ASDU-Typ..."
- Ø Je Objektadresse, siehe Objekttext-Datei BspText4.csv (höchste Priorität).

Beim Abspeichern und Ausgeben der Telegramme können Sie filtern nach: Zeit, Telegrammnummer, Telegrammart, Typ, Stationsadresse, Objektadresse, usw.. Mit dem Zeit-Filter können Sie zum Beispiel bestimmen, dass nur die Telegramme von 2:00 bis 8:00 gespeichert werden.

## 2.2 Erster Start

Stecken Sie den Dongle auf die USB-Schnittstelle und starten Sie das Programm. Mit dem Menü "Parametrieren | Sprache" können Sie die englische oder deutsche Bedienoberfläche auswählen. Verbinden Sie die COM-Schnittstellen mit der Fernwirkeinrichtung (Anschlussschema siehe unten).

Im Dialogfeld **Empfänger parametrieren** (Menü: *Parametrieren* | *1 Empfänger parametrieren*) Sie die verwendeten COM-Schnittstellen, die Übertragungsparameter und die IEC -104 Server Portnummer:

Speichern Sie die Parameter mit "OK".

Wählen Sie die "online Telegrammanzeige" (Menü: Ansicht).

Anschließend gehen Sie online (Menü: **Modus** oder klick auf Schaltfläche mit grün/schwarzem Balken).

Der PC öffnet den COM-Port und zeigt die mitgehörten Telegramme an. Beachten Sie die Statustabelle, die LED's und die Statuszeile (unterste Zeile).

Wenn nach Anwahl des online Modus die Meldung "F.n.n.n Dongle fehlt/falsch" angezeigt wird, überprüfen Sie bitte:

- Waren Sie bei der Programminstallation als Administrator angemeldet?
- Steckt der Dongle auf der USB-Schnittstelle?

Der Fehlercode F in der Meldung F.n.n.n hat folgende Bedeutung:

F = 2, 1011 oder 1034.n.n.n Dongle nicht gefunden.

F = 1004, 1005 oder 1006.n.n.n Geräte-Treiber nicht installiert.

Mit dem Menü Ansicht oder den Tastaturkürzeln "1 bis 7" ändern Sie das Ausgabeformat der Telegramme. Das aktuelle Ausgabeformat wird in der Überschrift angezeigt.

WinPP104\_S speichert die aktuellen Parameter und die Log-Datei bei Programmende.

#### Anschlussschema Mithören

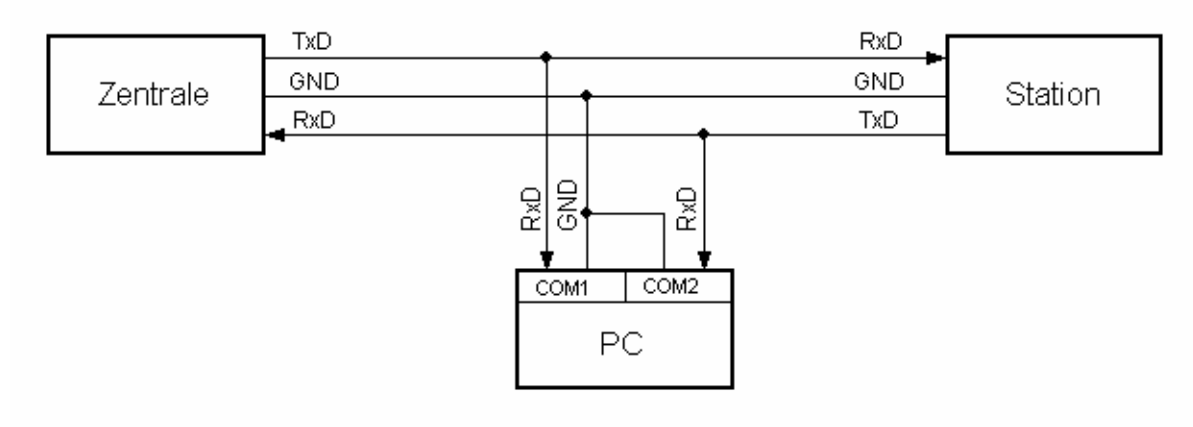

## 2.3 Bedienhinweise

Es gelten die Windows üblichen Bedienungen für den Programmstart, das Vergrößern, Verkleinern und Schließen des Programmfensters.

Das Programm WinPP104\_S wird über Menüs bedient.

Zu allen **Hauptmenüs** und zu den **Dialogfeldern** rufen Sie mit der Taste "**F1**" die **online Hilfe** auf (Menü anwählen, F1 drücken).

Sie können die Menüs und die Eingabefelder mit der Maus oder der Tastatur anwählen. Die Tastaturanwahl erfolgt mit der Taste "Alt" **und** einer "**Zugriffstaste**". "Zugriffstaste" ist der unterstrichene Buchstabe im Menütext (z. B. "D" im Dateimenü) bzw. in der Bezeichnung des Eingabefeldes. Bei manchen Betriebssystemen wird die Zugriffstaste im Menütext erst nach Menüanwahl (Drücken der Alt-Taste) angezeigt.

Für häufig benutzte Befehle (On-, Offline, Telegramm Senden) können Sie "**Tastaturkürzel**" freigeben, siehe Dialogfeld **WinPP104\_S Optionen**. "Tastaturkürzel" ist eine Tastenkombination, mit der Sie direkt einen Befehl ausführen. Zum Beispiel löscht "Strg+D" die Telegramme in der Log-Datei.

Beachten Sie, dass die Taste Alt die Menüanwahl aktiviert (ein Menü ist optisch hervorgehoben). Ist die Menüanwahl aktiviert, sind die Tastaturkürzel **unwirksam**. Durch nochmaliges Drücken der Taste Alt können Sie die Menüanwahl wieder deaktivieren.

Wenn Sie eine Tabelle angewählt haben, sind Sie im Navigationsmodus. Mit den Cursortasten wählen Sie das gewünschte Feld an. Durch einen Klick oder durch die Taste F2 oder durch Drücken einer "beliebigen Taste" kommen Sie in den Eingabemodus. Ist die "beliebige Taste" eine zulässige Eingabe, löscht das eingegebene Zeichen den bisherigen Wert. Bei einer unzulässigen Eingabe (Taste) bleibt der aktuelle Wert erhalten.

In den Dialogfeldern können Sie mit den Tasten "Tab" oder "Eingabe" (Return) das nächste Feld oder mit "shift+Tab" das vorige Feld anwählen. In einem Dropdownfeld können Sie mit der Taste F4 die Liste ausklappen oder mit den Pfeiltasten auf/ab oder der Leertaste eine Auswahl treffen.

In den Dialogfeldern werden meist die Schaltflächen "OK", "Abbrechen" und "Hilfe" angezeigt. "OK" speichert die eingegebenen Werte und beendet die Eingabe, "Abbrechen" beendet die Eingabe **ohne** die Werte zu speichern, "Hilfe" ruft die Hilfe für das aktuelle Dialogfeld auf.

Zahlen können Sie meist auch im Hexadezimalformat angeben, Beispiel: 100 oder \$64.

### 2.4 Telegramme anzeigen

Das Programm zeigt entweder die "Online Telegramme" oder die "Log-Telegramme" an. Mit dem Menü **Ansicht** wählen Sie die Telegramme und das Ausgabeformat aus. Mit dem **Ausgabefilter** können Sie die Online und die Log-Telegramme filtern. Die **Statuszeile** (unterste Zeile) zeigt den Programmstatus, die angezeigte Telegrammart, den Status der Filter und den Namen der Log-Datei an. Die Telegrammart wird auch in der Telegrammüberschrift angezeigt. Die Bedeutung der Abkürzungen finden Sie in der online Hilfe. Fehlerhafte Telegramme sind mit einem Fehlertext gekennzeichnet. Der Fehlertext ist in der online Hilfe erläutert. Für die Telegrammzeit wird ein Millisekundenzähler verwendet, der immer beim Wechsel von offline zu online mit der PC-Uhrzeit synchronisiert wird. Bei Empfangstelegrammen gibt die Telegrammzeit den Empfang des letzten Bytes im Telegramm an. Mit der rechten Maustaste rufen Sie das Popup Menü auf.

#### Online Telegramme anzeigen

Im Fenster der "online Telegramm Anzeige" sehen Sie die Statustabelle, die Überschrift und die empfangenen und gesendeten Telegramme. Die Telegrammanzeige erfolgt unter einander, das letzte Telegramm steht unten.

Die Statustabelle zeigt die wichtigsten Parameter von Empfänger 1 und 2, siehe auch **Empfänger parametrieren**. Die Spalten haben folgende Bedeutung:

| Text          | Beschreibung                                                                                     |
|---------------|--------------------------------------------------------------------------------------------------|
| Empfangen     | Zeigt die Anzahl der empfangenen Telegramme seit Anwahl des online Zustandes an.                 |
| Fehler        | Zeigt die Anzahl der empfangenen fehlerhaften Telegramme seit<br>Anwahl des online Zustandes an. |
| Port          | Zeigt die verwendete Server-Portnummer an.                                                       |
| СОМ           | Zeigt die parametrierten COM-Nummern an.                                                         |
| COM-Parameter | Zeigt die parametrierten Übertragungsparameter an.                                               |

Die **Überschrift** zeigt die Telegrammquelle, die Filterfunktion und das Ausgabeformat an. Die Telegramme werden fortlaufend untereinander (Rollmodus). Das Ausgabeformat "Einzeilig" gibt die Telegramme einzeilig aus. Der gelbe Balken weist auf das zuletzt ausgegebene Telegramm hin. Wollen Sie in Ruhe die empfangenen Telegramme ansehen, wählen Sie mit F9 "Log-Telegramme anzeigen". Das Programm empfängt weiterhin im Hintergrund.

#### Log-Telegramme anzeigen

Im Fenster der "Log-Telegramm Anzeige" wird die Überschrift, das Datum und die Nummer des ersten Telegramms und die Anzahl der Telegramme angezeigt. Das Ausgabeformat können Sie über **Ansicht** wählen.

Mit den Cursortasten und dem Rollbalken blättern Sie vor- und rückwärts. Die Cursortaste auf oder ab blättert um **ein Telegramm** zurück oder vorwärts. Die Bildtaste auf oder ab blättert um fünf Telegramme zurück oder vorwärts. Wenn Sie gleichzeitig eine Bildtaste und die Taste Umschalt, Strg oder Umschalt und Strg drücken, blättern Sie um 50, 500 oder 5000 Telegrammen vor oder zurück. Die Taste Pos1 gibt das erste (älteste) Telegramm aus. Die Taste Ende gibt das letzte (jüngste) Telegramm aus. Überschreibt der online Empfang die gerade angezeigten Telegramme, so wird beim nächsten Blättern das zuletzt empfangene Telegramm angezeigt.

### 3 Telegrammstruktur

Die Telegrammstruktur ist in folgenden Normen definiert:

IEC 60870-5-101Begleitende Norm für grundsätzliche FernwirkaufgabenIEC 60870-5-104Transmission protocols – Network access for IEC 60870-5-101 using<br/>standard transport profiles

Verwendet werden folgende Telegrammarten:

- Ø Datentelegramme mit variabler Länge
- Ø Quittungstelegramme
- Ø Kontrolltelegramme mit konstanter Länge.

## 3.1 Format Datentelegramm

Das Datentelegramm besteht aus dem Kontrollteil (APCI = Application Protocol Control Information) und der ASDUIDH\_FAsdu (Datenteil).

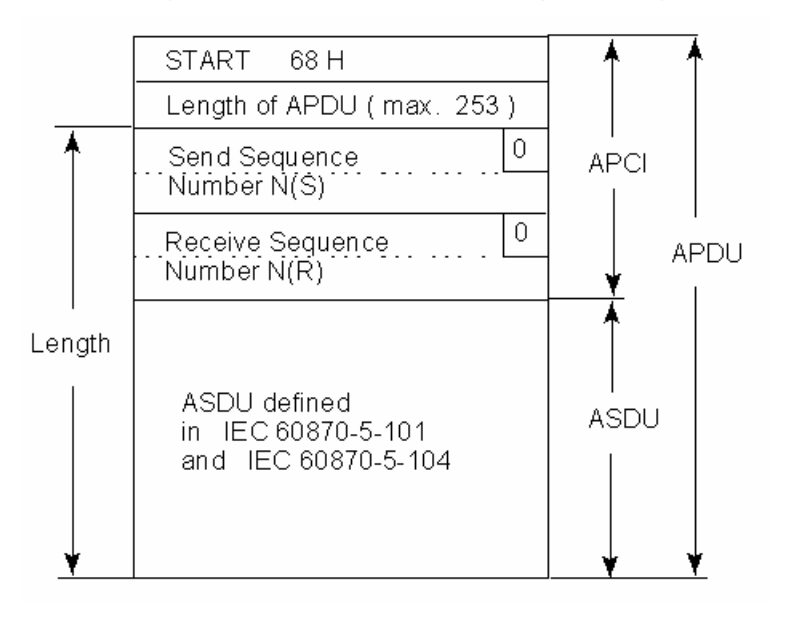

Die Telegrammlänge beträgt maximal 255 Byte mit maximal 249 Byte Anwenderdaten.

## 3.2 Format ASDU

ASDU = Application Service Data Unit.

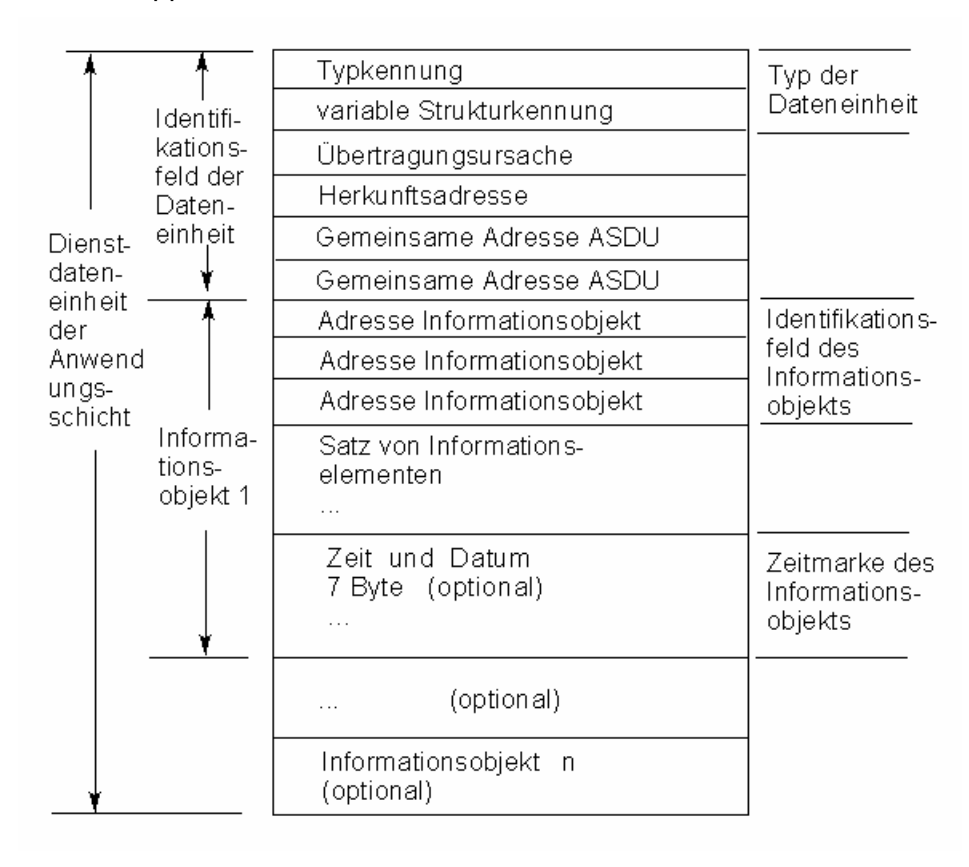

# 3.3 Format Quittungstelegramm

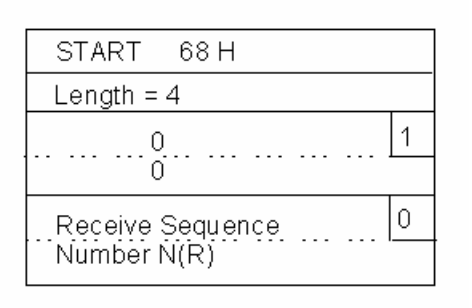

Die Telegrammlänge beträgt 6 Byte.

# 3.4 Format Kontrolltelegramm

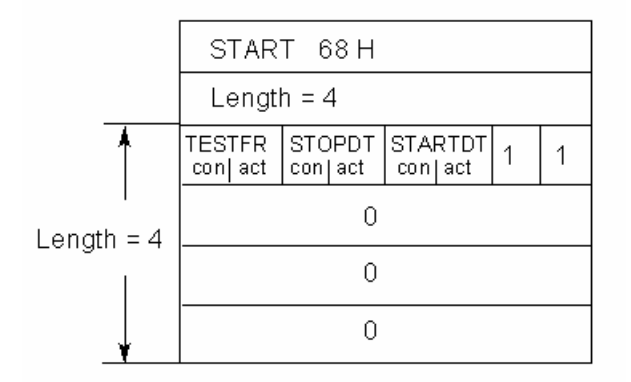

Die Telegrammlänge beträgt 6 Byte.